# Soporte Telematica

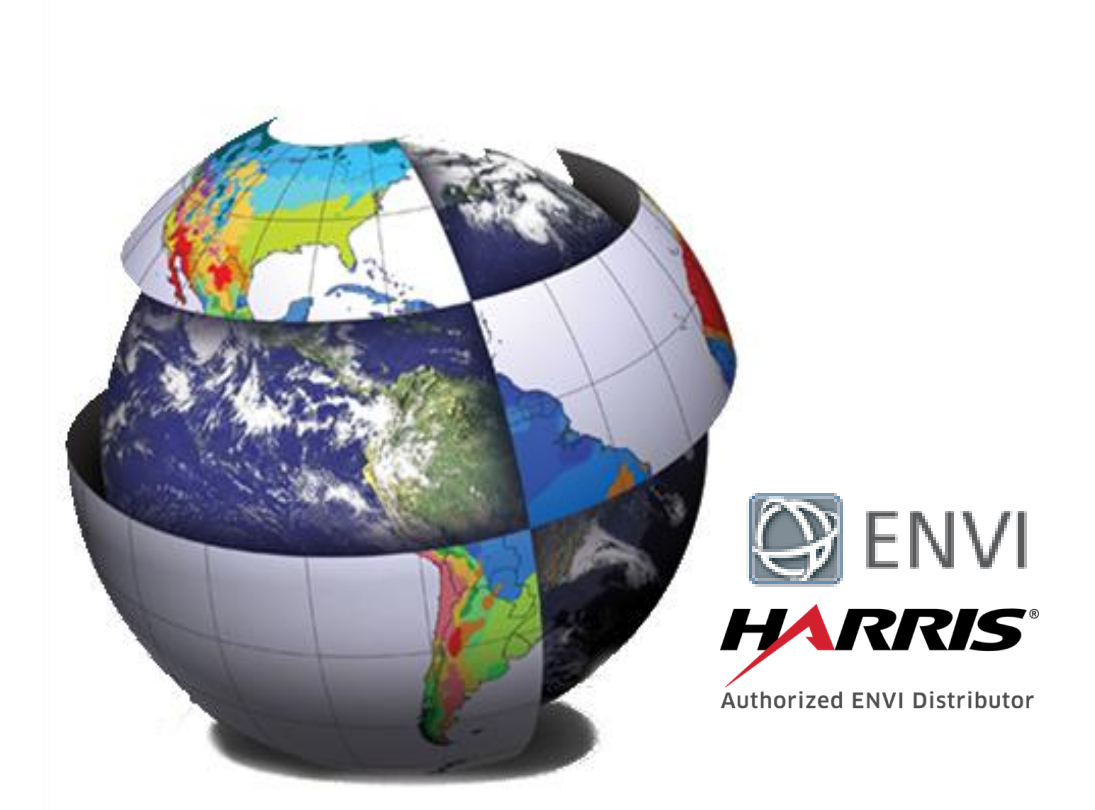

Este documento describe la secuencia de instalación y autorización para el uso del software ENVI en la versión 5.5.x

Para obtener cualquier instalador de ENVI 5.5.x es necesario que el administrador se encuentre registrado a través de Harrisgeospatial, otorgado por el Harris a la entidad que ha adquirido el licenciamiento.

Es altamente recomendable que el equipo tenga acceso sin restricciones a Internet para el proceso de autorización.

Para la instalación y autorización se debe ejecutar el instalador con privilegios de administrador.

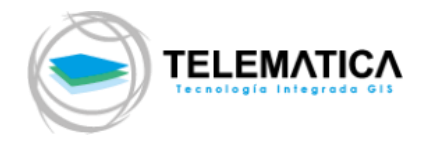

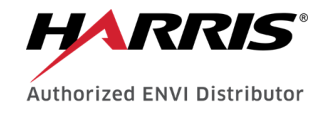

# Contenido

| 1. | Instalación ENVI 5.5.x                 | .3 |
|----|----------------------------------------|----|
| 2. | Instalación del License Server Service | .4 |
| 3. | Activación de la Licencia ENVI 5.5.x1  | 1  |
| 4. | Conexión de Licencia ENVI 5.5.x1       | 3  |

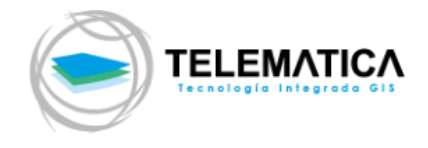

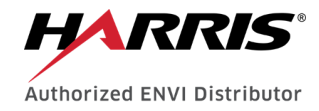

### 1. Instalación ENVI 5.5.x

a. Inicie el instalador **envi551-win.exe** descargado recientemente (Deberá tener privilegios de administrador para realizar la instalación).

| -   🖓 📙 🖛                   | Herramienta                   | de aplicación  | ENVI for Windows               |                | - 🗆          | ×        |
|-----------------------------|-------------------------------|----------------|--------------------------------|----------------|--------------|----------|
| Archivo Inicio Comp         | artir Vista Admi              | nistrar        |                                |                |              | ~ 🕐      |
| ← → • ↑ <mark> </mark> « \\ | /boxsvr\instaladores > ENVI 5 | .5.1 > ENVI fo | r Windows v さ                  | Buscar en ENVI | for Windows  | <i>م</i> |
| Acceso rápido               | Nombre                        |                | Fecha de modifica T            | ipo            | Tamaño       |          |
| Ecceso rapido               | 🔒 ENVI Release Notes.pdf      |                | 2/01/2019 12:21 A              | dobe Acrobat D | 133 KE       | 3        |
|                             | 🗾 envi551-win.exe             |                | 28/09/2018 15:40 A             | plicación      | 1,888,761 KE | 3        |
| 🔶 Descargas 🚿               | envipy12-arcgispro.exe        | Abrir          |                                |                | 7,052 KE     | 3        |
| 🚆 Documentos 🖈              | H envipy12-arcmap.exe         | 🎈 Ejecutar     | como administrador             |                | 6,962 KE     | 3        |
| 📰 Imágenes 🖈                | Hexnetserver2017.08-wi 🕖      | Solucio        | nar problemas de compatibilida | d              | 147,747 KE   | 3        |
| ArcGIS Desktop              | 🔊 IDL Release Notes.pdf       | Anclar a       | Inicio                         |                | 111 KE       | 3        |
| bin                         | 🔒 Install and Administer t    | 7-Zip          |                                | >              | 200 KE       | 3        |
| h Música                    | Install and License ENVI      | CRC SH         | A                              | >              | 233 KE       | 3        |
| Vídeos                      | 🔊 Install ENVI Py.pdf         |                | ·                              |                | 107 KE       | 3        |
| - Hucos                     | 🔒 Licensing Release Note      |                | Allas                          |                | 89 KE        | 3        |
| ineDrive 🍊 🍊                |                               | Kevisar        | a reputación en KSN            |                |              |          |
| Este equino                 |                               | 🖻 Compa        | tir                            |                |              |          |
| 10 elementos 1 element      | o seleccionado 1.80 GB        | Restaura       | ar versiones anteriores        |                |              |          |

b. Para completar la instalación satisfactoriamente siga la secuencia de capturas de pantalla que se muestran a continuación:

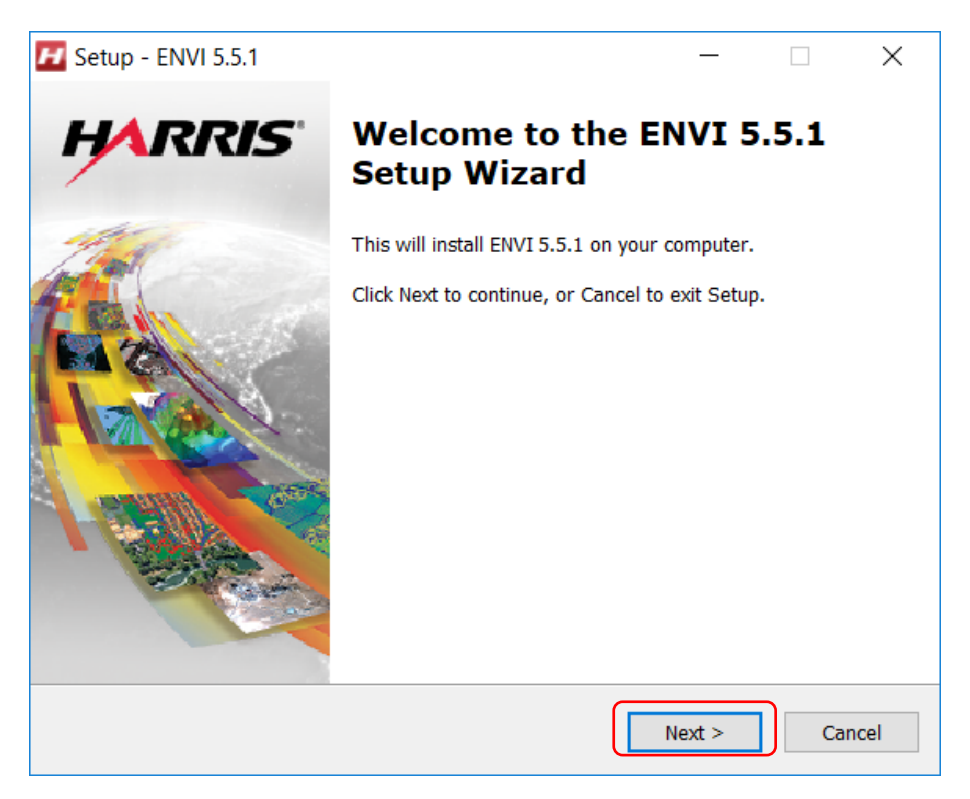

c. De clic en "Next >" para dar inicio a la instalación

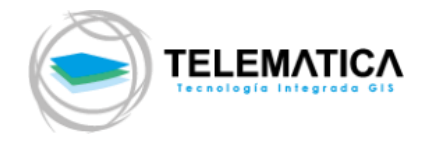

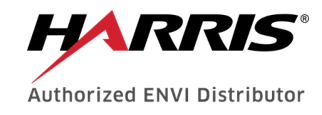

| 🗾 Setup - ENVI 5.5.1                                                                                                    | _                      |            | ×     |
|----------------------------------------------------------------------------------------------------|------------------------|------------|-------|
| License Agreement<br>Please read the following important information before continuing.                                                |                        |            | Η     |
| Please read the following License Agreement. You must accept the agreement before continuing with the installation.                    | e terms o              | f this     |       |
| HARRIS GEOSPATIAL SOLUTIONS, INC.<br>END USER LICENSE AGREEMENT FOR IDL® 8.7.1<br>ENVI® 5.5.1 &<br>ENVI® PHOTOGRAMMETRY MODULE 5.5.1   | L AND                  | ,          | ^     |
| IMPORTANT: PLEASE READ THIS END USER LICENSE<br>AGREEMENT CAREFULLY. DOWNLOADING, INSTALL<br>USING THE SOFTWARE CONSTITUTES ACCEPTANCE | e<br>.ing o<br>e of th | R<br>IIS 、 | ~     |
| I accept the agreement                                                                                                    |                        |            |       |
| ◯ I do not accept the agreement                                                                                                    |                        |            |       |
| < Back Nex                                                                                                    | d >                    | Са         | incel |

d. Seleccione la opción "I accept the agreement" y de clic en "Next >" para aceptar el acuerdo de licencia y continuar con la instalación

| 🖬 Setup - ENVI 5.5.1 —                                                        |              | ×    |
|-------------------------------------------------------------------------------|--------------|------|
| Select Destination Location                                                   |              |      |
| Where should ENVI 5.5.1 be installed?                                         |              |      |
| Setup will install ENVI 5.5.1 into the following folder.                      |              |      |
| To continue, click Install. If you would like to select a different folder, o | lick Browse. |      |
| C:\Program Files\Harris                                                       | Browse       |      |
| At least 3,314.1 MB of free disk space is required.                           |              |      |
| < Back Next >                                                                 | Ca           | ncel |

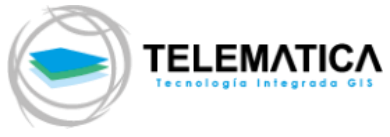

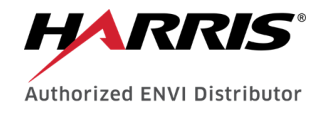

e. Se muestra la ruta en su disco donde se instalará el software, de clic en "Next >" para continuar con la instalación

| F Setup - ENVI 5.5.1                                                                                       | —           |                | ×    |
|----------------------------------------------------------------------------------------------------|-------------|----------------|------|
| Select Products<br>Which products should be installed?                                                     |             |                | H    |
| Select products you wish to install. Deselect products you do n<br>Program Files will always be installed. | not wish to | ) install. IDL |      |
| V ENVI                                                                                                    |             | 3,633.1 M      | 1B   |
|                                                                                                    |             | 1,447.9 N      | 1B   |
| 🗹 IDL Program Files                                                                                        |             | 1,865.1 N      | 1B   |
| IDL and ENVI Help                                                                                          |             | 320.2 M        | 1B   |
| Advanced                                                                                                   |             | 123.3 N        | 1B   |
| IDL DICOM Network Services                                                                                 |             | 0.1 N          | 1B   |
| IDL DataMiner (ODBC Drivers)                                                                               |             | 123.3 M        | 18   |
| Current selection requires at least 3,757.5 MB of disk space.                                              |             |                |      |
| < Back                                                                                                    | Next >      | Ca             | ncel |

f. Deje de manera predeterminada los componentes a instalar en su computadora y de clic en "Next >" para continuar con la instalación

| 🗾 Setup - ENVI 5.5.1                                                                         | _           |           | ×     |
|----------------------------------------------------------------------------------------------|-------------|-----------|-------|
| Ready to Install<br>Setup is now ready to begin installing ENVI 5.5.1 on your o              | computer.   |           | Η     |
| Click Install to continue with the installation, or click Back if change any settings.       | you want to | review or |       |
| Destination location:<br>C:\Program Files\Harris                                             |             |           | ^     |
| Setup type:<br>Products                                                                      |             |           |       |
| Selected components:<br>ENVI<br>ENVI Program Files<br>IDL Program Files<br>IDL and ENVI Help |             |           |       |
| <                                                                                            |             | >         | ~     |
| < Back                                                                                       | Install     | Ca        | ancel |

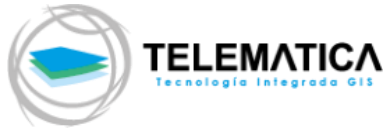

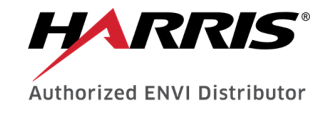

g. Se muestran marcados los componentes que se instalarán en su computadora, de clic en "Next >" para continuar con la instalación

| 🗾 Setup - ENVI 5.5.1                                                        | — |    | $\times$ |
|-----------------------------------------------------------------------------|---|----|----------|
| Installing<br>Please wait while Setup installs ENVI 5.5.1 on your computer. |   |    | Η        |
| Extracting files                                                            |   |    |          |
|                                                                             |   |    |          |
|                                                                             |   |    |          |
|                                                                             |   |    |          |
|                                                                             |   |    |          |
|                                                                             |   |    |          |
|                                                                             |   | Са | ncel     |

No apague ni desconecte su computadora mientras el proceso de instalación está ejecutándose

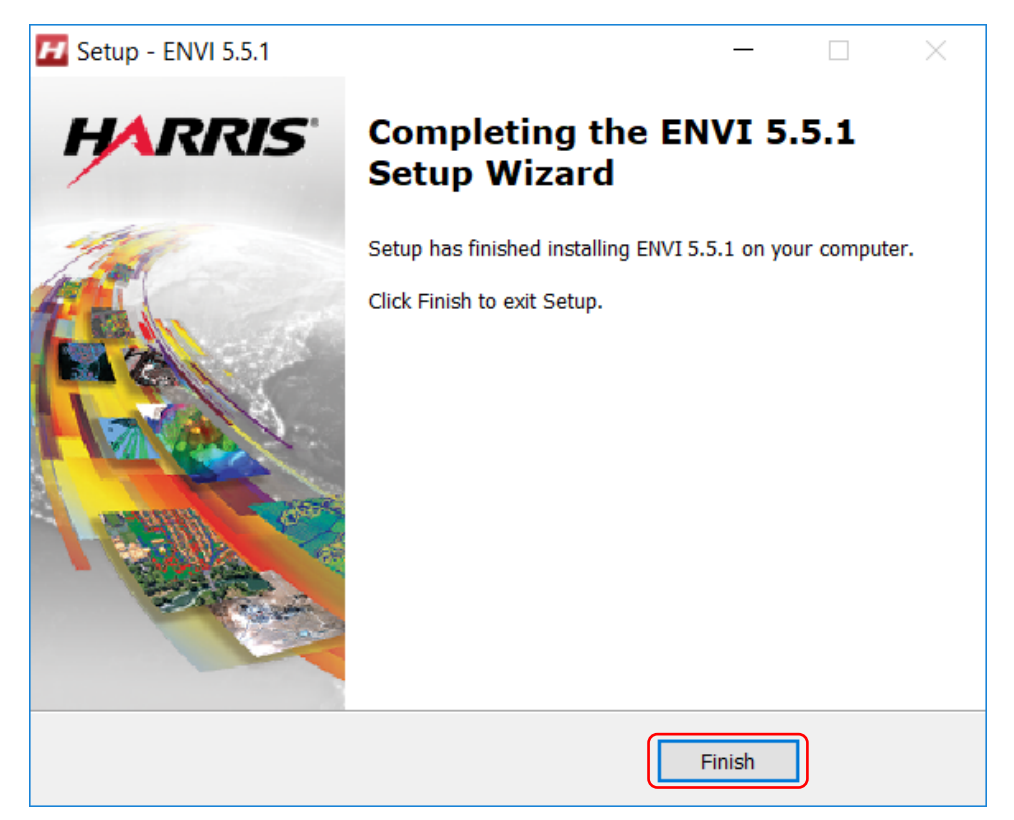

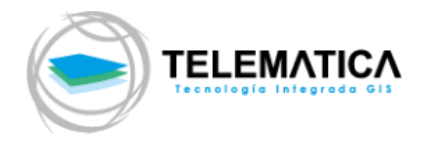

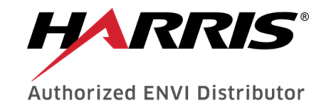

h. Para completar el proceso de instalación de clic en "Finish"

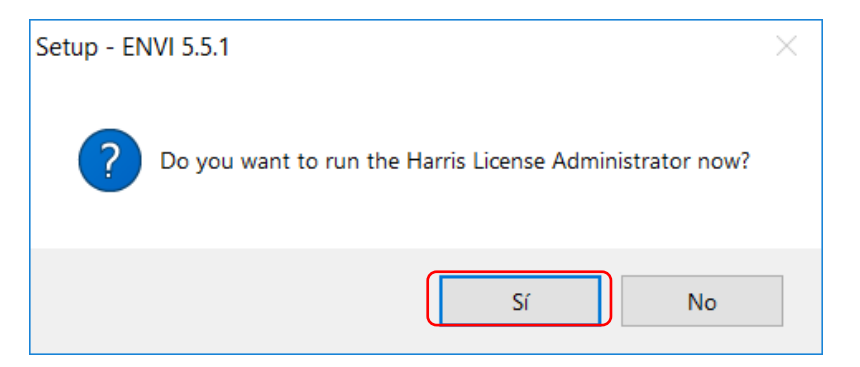

Al completar la instalación le saldrá el siguiente aviso indicando si desea iniciar el administrador de licencias de Harris para activar su software. Si ya recibió el código de activación seleccione "**Sí**". Si aún no recibe el código de activación o desea continuar con la instalación más tarde seleccione "**No**"

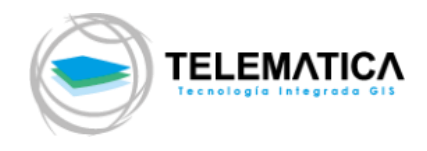

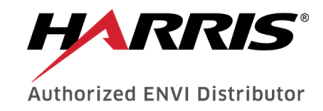

# 2. Instalación del License Server Service

a. Inicie el instalador **flexnetserver2017.08-win.exe** que se ha descargado recientemente (Deberá tener privilegios de administrador para realizar la instalación).

| 📕   🗹 📕 🖛                                                                                                    |                     | Herramientas de aplic | ación    | EN      | VI for Windows         |              |      |              | -          |       | ×               |
|----------------------------------------------------------------------------------------------------|---------------------|-----------------------|----------|---------|------------------------|--------------|------|--------------|------------|-------|-----------------|
| Archivo Inicio Com                                                                                                    | ipartir Vista       | Administrar           |          |         |                        |              |      |              |            |       | ~ 🕐             |
| $\leftrightarrow \rightarrow \checkmark \uparrow \blacksquare \rightarrow \blacksquare$                                                                                                    | Este equipo → Nev   | v vol (D:) > INSTALA  | DORE     | S → El  | NVI 5.5.1 > ENVI for W | Vindows      | ~ Ū  | Buscar en    | ENVI for W | ndows | Q,              |
|                                                                                                    | Nombre              | ^                     |          |         | Fecha de modifica      | Tipo         |      | Tamaño       |            |       |                 |
| Eccritorio                                                                                                    | 🛃 ENVI Rele         | ase Notes.pdf         |          |         | 2/01/2019 12:21        | Adobe Acrob  | at D | 133 KB       |            |       |                 |
|                                                                                                    | 🗾 envi551-w         | /in.exe               |          |         | 28/09/2018 15:40       | Aplicación   |      | 1,888,761 KB |            |       |                 |
| 🜲 Descargas  🖈                                                                                                    | 🗾 envipy12-         | arcgispro.exe         |          |         | 2/01/2019 12:22        | Aplicación   |      | 7,052 KB     |            |       |                 |
| 📔 Documentos 🖈                                                                                                    | 🗾 envipy12-         | arcmap.exe            |          |         | 2/01/2019 12:22        | Aplicación   |      | 6,962 KB     |            |       |                 |
| 🔚 Imágenes 🛛 🖈                                                                                                    | 🗾 flexnetser        | ver2017.08-win.exe    |          | AL .    |                        |              |      | 47,747 KB    |            |       |                 |
| 5.5                                                                                                    | 🛃 IDL Releas        | e Notes.pdf           | -        | Abrir   |                        |              |      | 111 KB       |            |       |                 |
| ENVI for Windov                                                                                                    | 🛃 Install and       | Administer the Flexe  | <b>V</b> | Ejecuta | ar como administrador  |              |      | 200 KB       |            |       |                 |
| HARRIS                                                                                                    | 🛃 Install and       | License ENVI.pdf      |          | Soluci  | onar problemas de con  | npatibilidad |      | 233 KB       |            |       |                 |
| - HARNIS                                                                                                    | 🚡 Install EN        | VI Py.pdf             |          | Anclar  | a Inicio               |              |      | 107 KB       |            |       |                 |
|                                                                                                    | 🛃 Licensing         | Release Notes.pdf     |          | 7-Zip   |                        |              |      | > 89 KB      |            |       |                 |
| lange de la companya de la companya |                     |                       |          | CRC S   | HA                     |              |      | >            |            |       |                 |
| Ecte equipo                                                                                                    | ,                   |                       | K        | Buscar  | virus                  |              |      |              |            |       |                 |
| 10 elementos 1 elemen                                                                                                    | nto seleccionado 14 | 44 MB                 | K        | Revisa  | r la reputación en KSN |              |      |              |            |       | :== <b>&gt;</b> |

b. Para completar la instalación satisfactoriamente siga la secuencia de capturas de pantalla que se muestran a continuación:

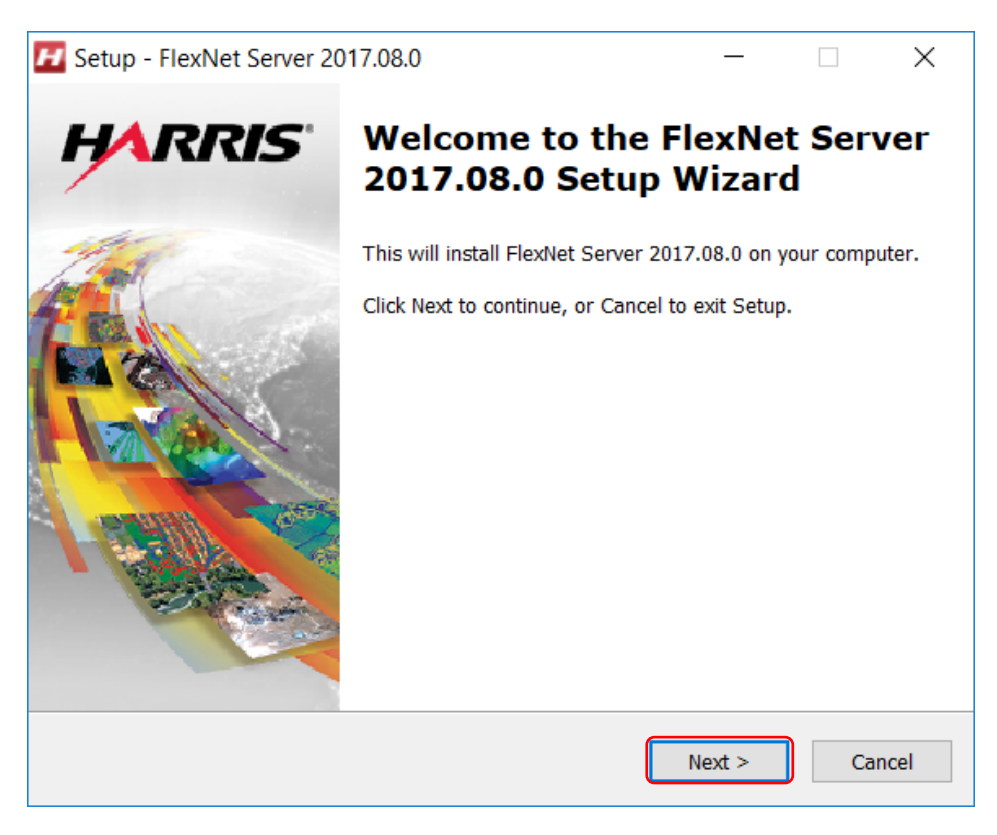

c. De clic en "Next >" para dar inicio a la instalación

|                                                                        |                   |                 | Aut        | horized ENV | <b>RIS</b> |
|------------------------------------------------------------------------|-------------------|-----------------|------------|-------------|------------|
| 🖌 Setup - FlexNet Server 2017.08.0                                     |                   | _               |            | ×           |            |
| Select Destination Location<br>Where should FlexNet Server 2017.08.0 b | e installed?      |                 |            | Η           |            |
| Setup will install FlexNet Server 2                                    | 017.08.0 into th  | e following fo  | older.     |             |            |
| To continue, click Install. If you would like                          | to select a diffe | erent folder, o | lick Brows | e.          |            |
| C:\Program Files\Harris                                                |                   |                 | Browse.    |             |            |
|                                                                        |                   |                 |            |             |            |
| At least 282.2 MB of free disk space is red                            | juired.           |                 |            |             |            |
|                                                                        | < Back            | Next >          |            | Cancel      |            |

- d. Se muestra la ruta en su disco donde se instalará el software, de clic en "Next >" para continuar con la instalación
- e. Se muestran marcados los componentes que se instalarán en su computadora, de clic en "Install >" para continuar con la instalación

| H Setup - FlexNet Server 2017.08.0 —                                                              |            | ×      |
|---------------------------------------------------------------------------------------------------|------------|--------|
| Ready to Install                                                                                  |            |        |
| Setup is now ready to begin installing FlexNet Server 2017.08.0 on you computer.                  | ur         |        |
| Click Install to continue with the installation, or click Back if you want t change any settings. | o review o | r      |
| Destination location:<br>C:\Program Files\Harris                                                  |            | ^      |
|                                                                                                   |            |        |
|                                                                                                   |            |        |
|                                                                                                   |            |        |
|                                                                                                   |            |        |
|                                                                                                   |            | ~      |
| <                                                                                                 | >          |        |
|                                                                                                   |            |        |
| < Back Install                                                                                    |            | Cancel |

| TELEMATICA<br>Techologia Integrado GIS                                                | Authoriz | RRIS |
|---------------------------------------------------------------------------------------|----------|------|
| 🗾 Setup - FlexNet Server 2017.08.0 —                                                  |          | ×    |
| Installing<br>Please wait while Setup installs FlexNet Server 2017.08.0 on your compu | ter.     | H    |
| Extracting files                                                                      |          |      |
|                                                                                       |          | 1    |
|                                                                                       |          |      |
|                                                                                       |          |      |
|                                                                                       |          |      |
|                                                                                       |          |      |
|                                                                                       |          |      |
|                                                                                       | Cano     | cel  |

f. No apague ni desconecte su computadora mientras el proceso de instalación está ejecutándose

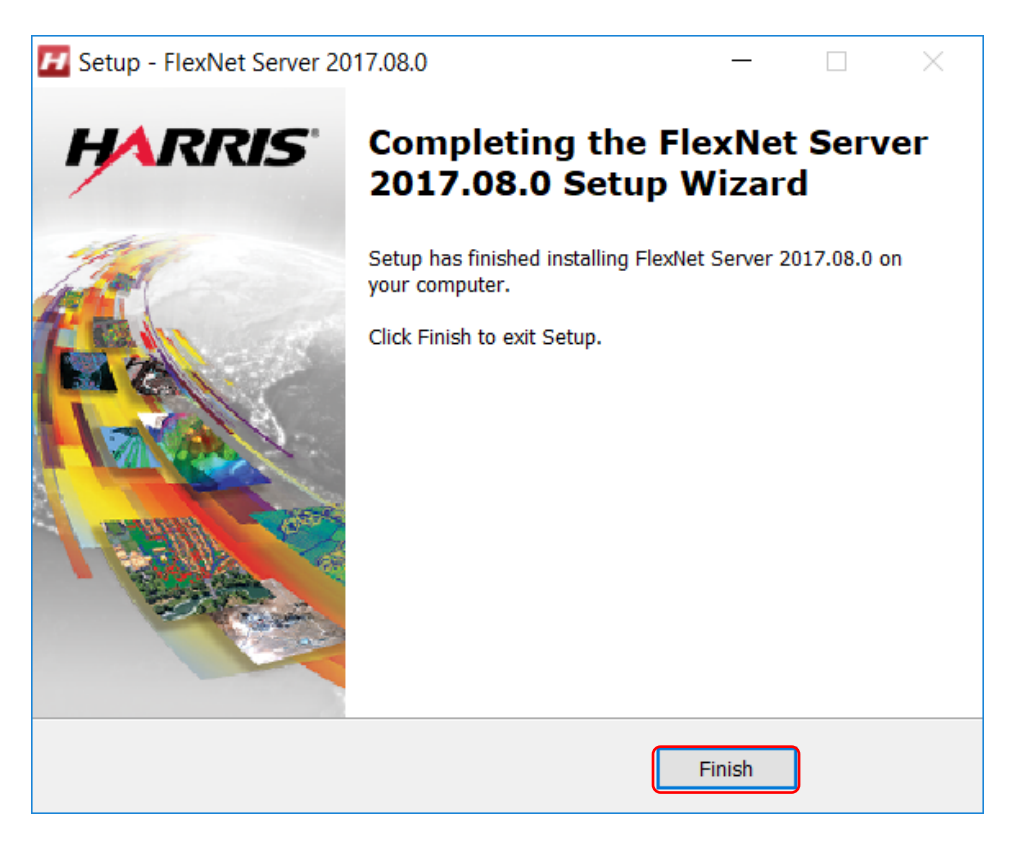

g. Para completar el proceso de instalación de clic en "Finish"

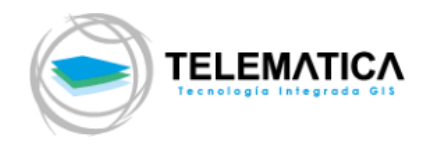

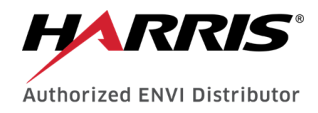

## 3. Activación de la licencia ENVI 5.5.x

- a. Para iniciar con la activación de su software es importante que no cuente con ningún tipo de restricción web, antivirus o firewall en su computadora (Puerto 7070 por defecto).
- b. En caso continúe con el manual de instalación y marco la opción "Sí" (pág. 7) en el panel que se mostró al culminar la instalación, por favor prosiga al paso "D", en caso marco la opción "No" o esta continuando con la activación de su software tiempo después de haber concluido con la instalación siga los procedimientos que se detallan en el paso "C".
- c. Ingresa en la computadora donde se encuentra instalado el software, da clic en "Inicio" y ubique en "Todas las aplicaciones y/o programas" la carpeta que contiene el software "ENVI" luego ejecute como administrador el aplicativo "Harris License Administrator" como se muestra en la pantalla a continuación.

|                | 🔏 Desanclar de Inicio |   |                                |
|----------------|-----------------------|---|--------------------------------|
| H              | Cambiar el tamaño     | > |                                |
| Harris License | Más                   | > | -⊐ Anclar a la barra de tareas |
| Administrator  | Desinstalar           |   | Ejecutar como administrador    |
|                |                       |   | Abrir ubicación de archivo     |

Ejecutando como administrador el aplicativo "Harris License Administrador" desde una interfaz de Windows 10

> d. Aparece el panel de inicio o bienvenida al administrador de licencias de Harris, para iniciar el proceso de activación de licencias en la computadora seleccione la opción "Activate Licenses on this Server" como se muestra en la captura de pantalla a continuación.

| HARRIS                             | Activate licenses on | this license server.          |            |
|------------------------------------|----------------------|-------------------------------|------------|
| GEOSPATIAL SOLUTIONS               | Serve                | r: localhost                  | Port: 7070 |
| Activate Licenses                  | Type or paste in you | activation codes and press Ac | tivate.    |
| Deactivate Licenses                | Activation codes sho | uld have the form 0000-0000-0 | 000-0000   |
| Use License Server                 |                      |                               |            |
| Borrow Licenses from a Server      |                      |                               |            |
| Activate Licenses on this Server   |                      | <<br>Quantity: 1              | >          |
| Deactivate Licenses on this Server |                      | Activate                      |            |
|                                    |                      |                               |            |
|                                    |                      |                               |            |
| View Licenses                      |                      |                               |            |
|                                    |                      |                               |            |

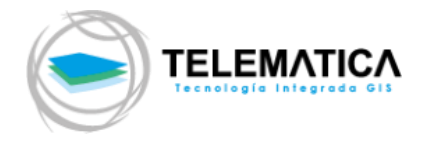

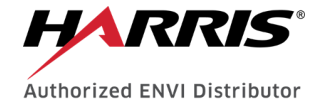

- e. Una vez ubicado en la opción "Activate Licenses on this Server" siga con los siguientes pasos:
  - 1. Ingrese o copie y pegue los códigos de activación del software, que le han sido proporcionado por correo electrónico recientemente, en el cajetín señalado en la imagen a continuación.
  - 2. Digite la cantidad de licencias que figuran para ese código en el cajetín señalado en la imagen a continuación.
  - 3. Finalmente, de clic en "Activate" como se muestra en la imagen a continuación

| larris License Administrator                                        |                                                                                                    |
|---------------------------------------------------------------------|----------------------------------------------------------------------------------------------------|
| GEOSPATIAL SOLUTIONS                                                | Activate licenses on this license server. Server: localhost Port: 7070                                                                    |
| Activate Licenses Deactivate Licenses                               | Type or paste in your activation codes and press Activate.<br>Activation codes should have the form 0000-0000-0000-0000<br>xxxx-xxxx-xxxx |
| Use License Server<br>Borrow Licenses from a Server                 |                                                                                                    |
| Activate Licenses on this Server Deactivate Licenses on this Server | Quantity: 1 2<br>Activate 3                                                                                                    |
| View Licenses                                                       |                                                                                                    |
| View Log                                                            | Close                                                                                                    |

f. Para visualizar los detalles sobre las licencias activadas para la computadora de clic en **View Licenses.** 

| 🗾 Harris License Administrator     |                                |                                           |                | ×     |
|------------------------------------|--------------------------------|-------------------------------------------|----------------|-------|
|                                    | View current licenses and acti | vation codes (* = server).                |                |       |
| HARRIS                             |                                |                                           |                |       |
| GEOSPATIAL SOLUTIONS               | Name                           | Activation Code                           | Maintenance ID |       |
| Activate Licenses                  | * IDL MDEC2 Write              | ****                                      | MNT ADODEEC    |       |
| Activate Licenses                  | * Partnor Uso                  | ****                                      | MNT 7654224    |       |
| Deactivate Licenses                | * SARscape                     | xxxx-xxxx-xxxx-xxxx<br>xxxx-xxxx-xxxx-xxx | MNT- HIJKLMN   |       |
| Use License Server                 | <                              |                                           |                | >     |
| Borrow Licenses from a Server      |                                |                                           |                | ^     |
| Activate Licenses on this Server   |                                |                                           |                |       |
| Deactivate Licenses on this Server |                                |                                           |                |       |
|                                    |                                |                                           |                |       |
|                                    | <                              |                                           |                | >     |
|                                    | Show feature details           | Show in-use only                          |                |       |
|                                    |                                |                                           |                |       |
| View Licenses                      | Сор                            | y to Clipboard Sav                        | ve to File     |       |
|                                    |                                |                                           |                |       |
| View Log                           |                                |                                           |                | Close |

g. De clic en "Close" para salir de la ventana de activación.

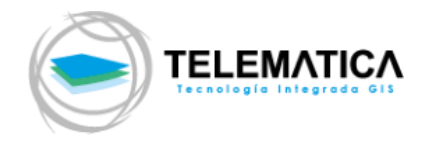

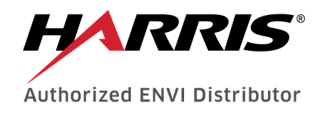

### 4. Conexión de Licencia ENVI 5.5.x

a. Ingresa en la computadora donde se encuentra instalado el software, da clic en "Inicio" y ubique en "Todas las aplicaciones y/o programas" la carpeta que contiene el software "ENVI" luego ejecute como administrador el aplicativo "Harris License Administrator" como se muestra en la pantalla a continuación.

|                | 🔊 Desanclar de Inicio |   |                                |
|----------------|-----------------------|---|--------------------------------|
| H              | Cambiar el tamaño     | > |                                |
| Harris License | Más                   | > | -⊐ Anclar a la barra de tareas |
| Administrator  | Desinstalar           |   | Ejecutar como administrador    |
|                |                       |   | Abrir ubicación de archivo     |

Ejecutando como administrador el aplicativo "Harris License Administrador" desde una interfaz de Windows 10

> b. Aparece el panel de inicio o bienvenida al administrador de licencias de Harris, para iniciar el proceso de activación de licencias en la computadora seleccione la opción "Activate Licenses" como se muestra en la captura de pantalla a continuación.

| 🗾 Harris License Administrator     |                                                         |
|------------------------------------|---------------------------------------------------------|
| HARRIS                             | Welcome to the Harris License Administrator.            |
| GEOSPATIAL SOLUTIONS               | Please choose one of the following options on the left. |
| Activate Licenses                  |                                                         |
| Deactivate Licenses                |                                                         |
| Use License Server                 |                                                         |
| Borrow Licenses from a Server      |                                                         |
| Activate Licenses on this Server   |                                                         |
| Deactivate Licenses on this Server |                                                         |
|                                    |                                                         |
|                                    |                                                         |
| View Licenses                      |                                                         |
|                                    |                                                         |
| View Log                           | Close                                                   |

- c. Una vez ubicado en la opción "**Use License Server**" siga con los siguientes pasos:
  - Ingrese la dirección IP del servidor de licencias de su institución, en el espacio "Port" deje el puerto de manera predeterminada (Este ya ha sido configurado en su servidor).

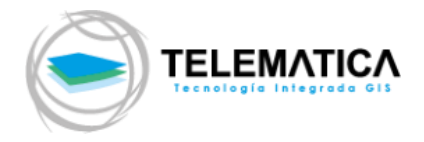

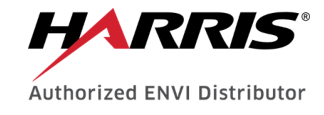

2. De clic en el botón "**Connect**" para proceder a conectar su estación de trabajo usuaria al servidor de licencias. Aparece un mensaje donde se indica que la conexión se realizó de manera exitosa.

| 🗾 Harris License Administrator     | X                                                    |
|------------------------------------|------------------------------------------------------|
| HARRIS                             | Connect to an existing license server.               |
| GEOSPATIAL SOLUTIONS               | Enter the server name or IP address and port number. |
| Activate Licenses                  | Server: 192.168.11.79 Port: 7070                     |
| Deactivate Licenses                | 2 Connect Disconnect                                 |
| Use License Server —               |                                                      |
| Borrow Licenses from a Server      |                                                      |
| Activate Licenses on this Server   |                                                      |
| Deactivate Licenses on this Server |                                                      |
|                                    |                                                      |
|                                    |                                                      |
| View Licenses                      |                                                      |
| View Log                           | Close                                                |

d. Para visualizar los detalles sobre las licencias activadas para la computadora dale clic en **View Licenses**.

|                                    | Name                                                  | Activation Code     | Maintenance ID |   |
|------------------------------------|-------------------------------------------------------|---------------------|----------------|---|
|                                    | * ENVI Service Engine                                 | xxxx-xxxx-xxxx      | MNT- 1234567   |   |
| Activate Licenses                  | * IDL MPEG2 Write                                     | xxxx-xxxx-xxxx      | MNT- ABCDEFG   |   |
|                                    | * Partner Use                                         | xxxx-xxxx-xxxx-xxxx | MNT- 7654321   |   |
| Deactivate Licenses                | * SARscape                                            | XXXX-XXXX-XXXX-XXXX | MNT- HIJKLMN   |   |
| Use License Server                 | <                                                     |                     |                | > |
| Borrow Licenses from a Server      |                                                       |                     |                |   |
| Activate Licenses on this Server   |                                                       |                     |                |   |
| Deactivate Licenses on this Server |                                                       |                     |                |   |
|                                    |                                                       |                     |                |   |
|                                    |                                                       |                     |                |   |
|                                    | <                                                     |                     |                | > |
|                                    | <                                                     | Show in-use only    |                | > |
|                                    | <                                                     | Show in-use only    |                | > |
| View Licenses                      | <ul> <li>Show feature details</li> <li>Cop</li> </ul> | Show in-use only    | e to File      | > |

e. De clic en "Close" para salir de la ventana de activación.

Finalmente ejecute ENVI para disfrutar de todas las funcionalidades del software.